## 健康マイポータル 健診 WEB 申請

## 利用手順と申込確認メール(サンプル)

①健康マイポータルヘログインします。

②「健診利用申込」のアイコンをクリックします。

| Home                    |                                                                                                    |                                          |                                                                      |                                                                               | 偠 | 建保組合からのお知らせ                      |
|-------------------------|----------------------------------------------------------------------------------------------------|------------------------------------------|----------------------------------------------------------------------|-------------------------------------------------------------------------------|---|----------------------------------|
| <                       | <ul> <li>トピックス</li> <li>2021-03-08 健康<br/>スのお知らせ</li> <li>2020-10-30 20</li> <li>2020-10-30 20</li> <li>2020-01-16 読</li> </ul> | 東マイポータ」<br>19年度 保診<br>19年度 保診<br>印書・証明書の | レ システムメンテナン<br>結果のお知らせ<br>結果のお知らせ<br>ひご第内(インフルエン<br>一覧はごちら≫<br>中 大 ? |                                                                               |   |                                  |
| レンジョン<br>と<br>原意<br>費通知 | してしていた。<br>通知書・証明書                                                                                                    | 健診結果                                     | (( (<br>/<br>今月の健                                                    | (人)))<br>()<br>()<br>()<br>()<br>()<br>()<br>()<br>()<br>()<br>()<br>()<br>() |   | ステサイス へいう<br>プロフィール設定<br>パスワード変更 |
| 建設利用申込                  | )                                                                                                    |                                          |                                                                      |                                                                               | Â | 健保トップ                            |

③「新規申請」をクリックします。

| Home                                                                                                    |      |     |     | 健保組合からのお知らせ |              |
|----------------------------------------------------------------------------------------------------|------|-----|-----|-------------|--------------|
| 健診利用申込                                                                                                  |      |     |     |             |              |
|                                                                                                    |      |     |     |             | 中 大<br>文字サイズ |
| 受診を希望する健診施設へ直接予約をし、受診日が確定となりましたら利用申込の手続きを行ってください。<br>年度(4月1日~翌年3月31日)に1回の健診補助となっておりますので、利用申込も年に1度となります。 |      |     |     |             |              |
| 本申込に記載された個人情報については、本件以外の目的には利用いたしません。                                                                   |      |     |     |             |              |
| 新規申請 取下                                                                                                 |      |     |     |             |              |
| 健診Web申請履歷                                                                                               |      |     |     |             |              |
| 受診年度                                                                                                    | 健診種別 | 申請日 | 受診日 | 健診機関都道府県    | 健診機関         |
| ☆ページトップに戻る                                                                                              |      |     |     |             |              |

④「健診種別」・「受診都道府県」・「受診機関名」・「受診日」を選択します。

| くうっ 新規申請                                                                                                    |                                                              |           |  |
|----------------------------------------------------------------------------------------------------|--------------------------------------------------------------|-----------|--|
| <u>v</u>                                                                                                    | 新規申請                                                         |           |  |
|                                                                                                    |                                                              | 中 大 文字サイズ |  |
| 事業所記号                                                                                                    |                                                              |           |  |
| 采険証番号                                                                                                    |                                                              |           |  |
| 玩名                                                                                                    |                                                              |           |  |
| 建診種別                                                                                                    | 特定課龄(集合契約)                                                   |           |  |
| 受診都道府県                                                                                                    |                                                              |           |  |
| 受診機関名                                                                                                    |                                                              |           |  |
| 受診機関住所                                                                                                    |                                                              |           |  |
| 受診日                                                                                                    | 西晉 2021 🖌 年 1 🖌 月 1 🖌 日                                      |           |  |
| <b>岡人情報に関する</b>                                                                                                    |                                                              |           |  |
| 取得した健診結果                                                                                                    | 果は当健保の保健事業の実施に活用させていただきます。つきましては、<br>の取組みについてご確認いただきご同意ください。 |           |  |
| (個人情報保護に関する基本方針)     http://www.mbk-rengo-kenpo.or.jp/privacy/pdf/policy.pdf       (当組合が業務上使用する個人情報の利用目的の公表について)     http://www.mbk-rengo-kenpo.or.jp/privacy/pdf/mokuteki.pdf       (個人情報の第三者提供について同意のお願い)     http://www.mbk-rengo-kenpo.or.jp/privacy/pdf/daisansha.pdf       (共同事業の実施項目および個人情報の共同利用について)     http://www.mbk-rengo-kenpo.or.jp/privacy/pdf/kyoudoujigyou.pdf       (個人情報処理業務の委託先)     http://www.mbk-rengo-kenpo.or.jp/privacy/pdf/itaku.pdf |                                                              |           |  |
| L                                                                                                    | 確認                                                           |           |  |

「個人情報保護に関する同意」を確認頂きチェックを入れて確認をクリックします。

⑤申込確認メールが指定アドレス宛に届くので、印刷して受診日に窓口へ提出します。

(申込確認メール【サンプル】)

-----

| 差出人:<br>送信日時:<br>宛先:<br>件名:                                                                                                    | M B K連合健康保険組合 <info@kw21connect.mbk-rengo-kenpo.or.jp><br/>令和3年3月19日金曜日 17:43<br/>健診利用申込の受付確認_人間ドック(契約)</info@kw21connect.mbk-rengo-kenpo.or.jp> |  |  |
|----------------------------------------------------------------------------------------------------|----------------------------------------------------------------------------------------------------|--|--|
| このメールは利用通知書として<br>出ください。                                                                                                    | 吏用いたしますので、印刷して受診機関の窓口にご提                                                                                                    |  |  |
| 【利用通知書】<br>〇この通知書は受診当日持参し<br>〇決められた受診時間は厳守し<br>〇この通知書は受診日まで大切                                                                                                    | して受診機関にご提出ください。<br>てください。<br>Jに保管してください。                                                                                                    |  |  |
| ■申込内容<br>氏名 :健保 太郎<br>健診種別 :人間ドック(契約)<br>健診機関名 :○○健診センター<br>健診機関住所:東京都千代田区<br>受診日 :2021年4月1日                                                                                                    | -<br>Ο-×-Δ                                                                                                    |  |  |
| ※諸事情により健診種別または受診機関を変更する場合は、健診利用申込の画面から<br>「取下」を行い、再度、「新規申請」を行ってください。受診日のみを変更する場合<br>は、取下の必要はございません。変更後の日にちに読み替えてご利用ください。受診<br>の際は、当健保の資格を有しているかを確認ください。万一、資格を喪失している場<br>合は、全額自己負担となりますのでご注意ください。 |                                                                                                    |  |  |
| MBK 連合健康保険組合<br>東京都千代田区神田司町 2-8-<br>03-5297-1713 (保健事業担当                                                                                                    | 1-8F<br>)                                                                                                    |  |  |

.